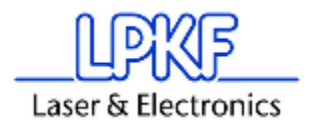

## Windows7 への BoardMaster のインストール

(BoardMaster + SMCU961 Machine) - ENG[2]

How to install Board Master + SMCU961 machine at WIndows 7 - 2015MAR04

- ・1. 設定ファイルのバックアップ
- ・2. シリアルポートの確認
- ・3. インストール

LPKF Laser & Electronics 株式会社

•www.lpkf.com •TEL:03-5439-5906

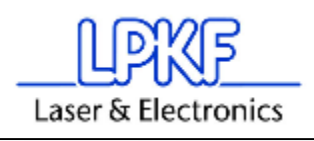

- 1. 設定ファイルのバックアップ
- 設定ファイルをバックアップします。デスクトップ上のアイコンの上で右クリックし、「プロパティ」を開き ます。

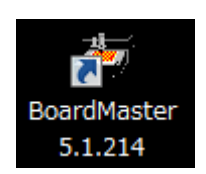

● 「リンク先」の末尾で設定ファイルの名称が確認出来ます。プロパティから「ファイルの場所を開く」をク リックしてフォルダーを開きます。

| 🔁 BoardMaster 5.           | 1.214のプロパティ                                        |
|----------------------------|----------------------------------------------------|
| 全般 ショートカット                 | 互換性 セキュリティ 詳細 以前のバージョン                             |
| Bo.                        | ardMaster 5.1.214                                  |
| 種類                         | アプリケーション                                           |
| 場所:                        | BoardMaster 5.1.214                                |
| リンク先( <u>T</u> ):          | BoardMaster 5.1.214¥bmaster.exe″bm-jap.txts100.ini |
| 作業フォルダー( <u>S</u> ):       | "C:¥Users¥Public¥LPKF Laser & Electronics¥BoardMa  |
| ショートカット<br>キー( <u>K</u> ): | なし                                                 |
| 実行時の<br>大きさ( <u>R</u> ):   | 通常のウィンドウ・・・・・・・・・・・・・・・・・・・・・・・・・・・・・・・・・・・        |
| (0) עאב                    |                                                    |
| ファイルの場所で                   | を開く(E) アイコンの変更(Q) 詳細設定(D)                          |
|                            |                                                    |
|                            |                                                    |
|                            |                                                    |
|                            |                                                    |
|                            | OK キャンセル 適用( <u>A</u> )                            |

- BMaster.exe と同じ場所に「加工機の名称.ini」ファイル、ProtoMatS62, S100 の場合は TBL ファイ ルが保存されているので、新しいフォルダーを作成してこれら2ファイルをバックアップします。
- C, M, Hシリーズは1ファイルのみのバックアップになります。

| 名前               | 更新日時             | 種類       | サイズ      |
|------------------|------------------|----------|----------|
| Check.ini        | 2015/02/23 11:44 | 構成設定     | 8 KB     |
| 🗊 s100.ini       | 2015/02/23 11:44 | 構成設定     | 11 KB    |
| Calib_Result.tbl | 2015/01/28 14:14 | TBL ファイル | 5 KB     |
| Dimasteriexe     | 2010/11/03 13:52 | アプリケーション | 1,278 KB |
| 🚳 vc_api.dll     | 2010/10/20 14:42 | アプリケーショ  | 1,228 KB |
| 📄 vc_api.mcf     | 2010/10/20 14:42 | MCF ファイル | 21 KB    |

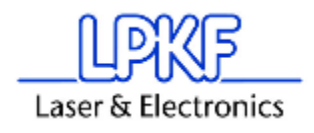

## 2. シリアルポートの確認

- Windows7 がインストールされている PC にシリアルポートが装備されていることを確認してください。
- シリアル USB ケーブルの使用は、PC/加工機の通信が不安定になることがありますので、おすす めできません。

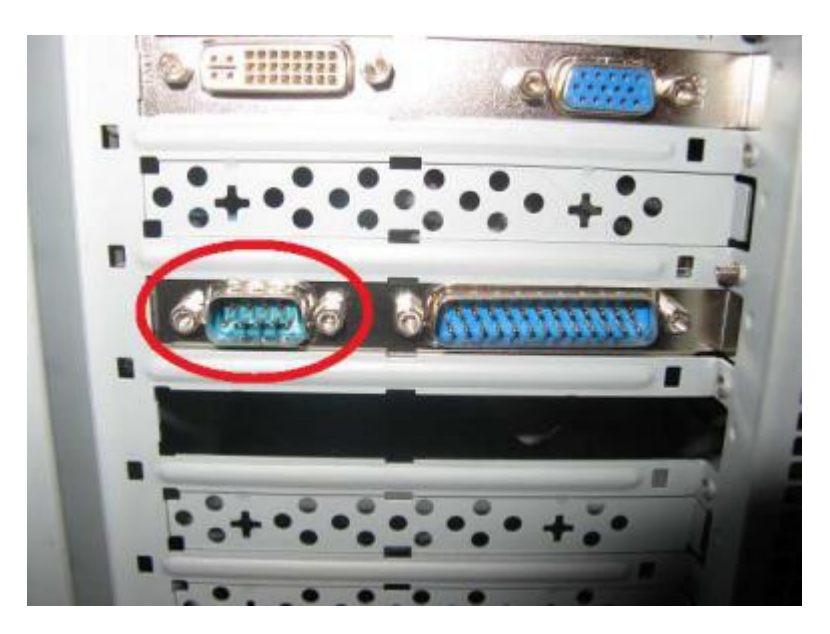

 PCのデバイスマネージャを開き、COMポート(シリアルポート)の設定を行います。下表を参照し、 ご使用の機種に合わせた設定を行ってください。

| Circuit board plotter                                                                                                    | Baudrate | Data bits | Stop bits | Parity | Protocol      | Fifo |
|----------------------------------------------------------------------------------------------------|----------|-----------|-----------|--------|---------------|------|
| LPKF 91 / 92<br>LPKF 101 LC, LC/VS,<br>HI-P and Automill                                                                        | 4800     | 8         | 1         | none   | Hard-<br>ware | No   |
| LPKF 91s / 92s<br>ProtoMat 91s, 91s/VS,<br>92s*, 93s and 95s*<br>ProtoMat C20, C30*,<br>C40, C60, C100/HF,<br>M30*, M60 and X60 | 9600     | 8         | 1         | none   | Hard-<br>ware | No   |
| LPKF motion.net™<br>Controller                                                                                                  | 57600    | 8         | 1         | none   | Hard-<br>ware | Yes  |
| ProtoMat H100, H60,<br>S62                                                                                                    | 57600    | 8         | 1         | none   | Hard-<br>ware | Yes  |

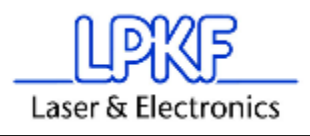

3. インストール

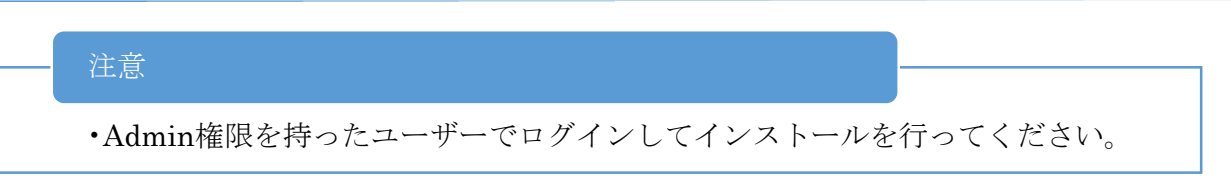

インストール EXE を起動してインストールを継続、インストールディレクトリの変更を行なってください。

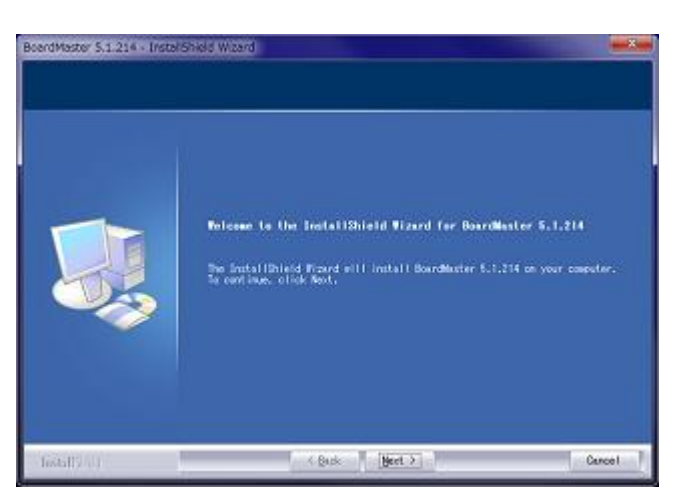

インストールに関して同意してください。

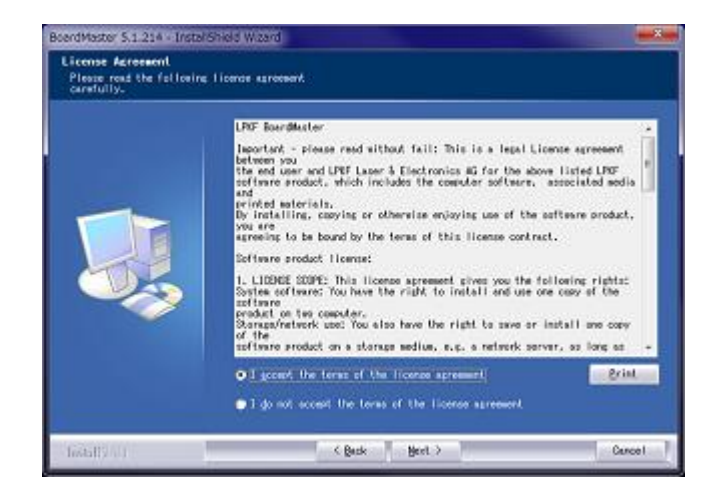

● 設定ファイル(ini&tbl)の場所を確認されますが、デフォルトはドライブになっています。そのまま NEXT をクリック

| BoerdMaster 5.1.214 - Instal Shield W.zard                                     |        |
|--------------------------------------------------------------------------------|--------|
| Certificaretions (D-RM)<br>Please Insert the configuration (D-RM) into (D-Briv | #: E:¥ |
| factal() = 1 [Bect > ]                                                         | Cancel |

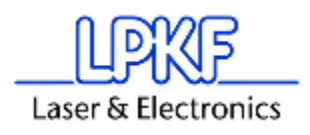

 ドライブには INI ファイルが無いとのメッセージが出されますので「OK」をクリック、次画面で INI & TBL ファイルの場所を指定します。

| BoardMas | ter 5.1.214 - InstallShield Wizard                                                                                                    | x |
|----------|----------------------------------------------------------------------------------------------------|---|
| 8        | InstallShield Wizard could not find any machine configuration<br>files (*.ini) on the inserted media.<br>Press OK to continue and choose a folder containing the<br>configuration file manually. |   |
|          | ок                                                                                                    |   |

● 保存場所のフォルダを指定して「OK」をクリックします。

| Copy Configuration into installation folder                                                                                          |
|----------------------------------------------------------------------------------------------------|
| Select a folder containing your machine's configuration files.<br><u>P</u> ath:                                                      |
| C:¥Users¥¥Desktop¥lpkf                                                                                                    |
| Directories:                                                                                                    |
| <ul> <li>■ デスクトップ</li> <li>▶ � オットワーク</li> <li>▶ つ ブラリ</li> <li>▶ ▶ □</li> <li>▶ ○</li> <li>▶ ○</li> <li>▶ ○</li> <li>▶ ○</li> </ul> |
| Do=inotoll_ioon                                                                                                    |
| OK         キャンセル                                                                                                    |

● 読み込まれた INI ファイルが表示されます。

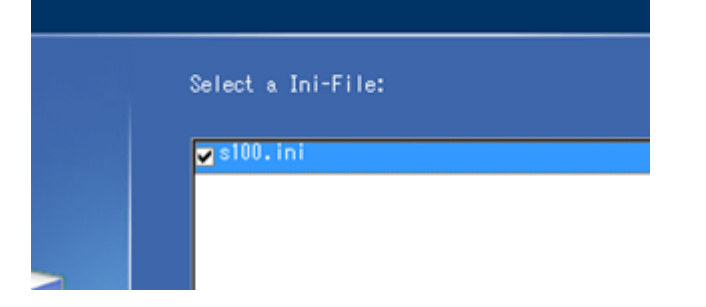

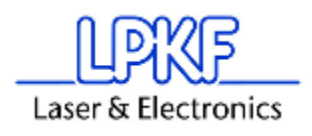

● インストールディレクトリの確認が行われますので「change」をクリック

| ld Wizard             |                                                |        |
|-----------------------|------------------------------------------------|--------|
| n<br>I install files. |                                                |        |
| Install<br>C:¥¥       | BoardMaster 5.1.214 to:<br>BoardMaster 5.1.214 | Qhange |

● デフォルトのインストールディレクトリの最後の「¥」以下をコピーします。

| Choose Folder                                      | ? ×          |
|----------------------------------------------------|--------------|
| Please select the installation folder.             |              |
| <u>P</u> ath:                                      |              |
| gram Files (x86)¥LPKF Laser & Electronics¥BoardMas | ster 5.1.214 |
| <u>D</u> irectories:                               |              |
| 🔺 퉬 LPKF Laser & Electronics                       |              |
| a 🌗 BoardMaster 5.1.214                            |              |
| 🔋 📄 LPKFMotionIO                                   |              |

● 場所を「C¥ユーザー¥パブリック」を指定し、表示されたディレクトリの後ろにコピーした「¥LPKF~」 を貼り付け「OK」をクリック

| インストールディレクトリ                                                                          |  |
|---------------------------------------------------------------------------------------|--|
| <ul> <li>「c¥user/public/LPKFxx」</li> <li>(もしくは「c¥user/"ユーザーのフォルダ"¥LPKFxx」)</li> </ul> |  |

| Choose Folder                                     | ? ×         |
|---------------------------------------------------|-------------|
| Please select the installation folder.            |             |
| Path:                                             |             |
| C:¥Users¥Public¥LPKF Laser & Electronics¥BoardMas | ter 5.1.214 |
| Directories:                                      |             |
| ⊿ 🐌 ユーザー                                          |             |
| 🕞 📄 Admin                                         |             |
| 🕞 📙 Default                                       |             |
| 🔺 퉲 パブリック                                         |             |
| ⊳ 퉲 95SLPKF32                                     |             |
| ▶ 🏊 95SLPKF52                                     |             |
|                                                   | ~           |
|                                                   |             |
| ОК                                                | キャンセル       |

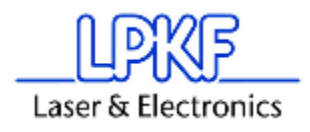

● 言語の確認がなされますので、選択して「Next」

| O English                    |  |
|------------------------------|--|
| Deutsch                      |  |
| Freeds                       |  |
| Assesse                      |  |
| <ul> <li>Spanish.</li> </ul> |  |

● 「Install」をクリック

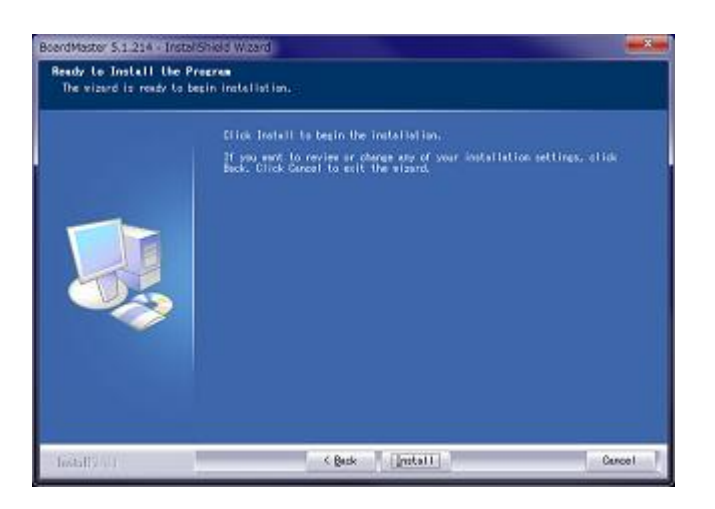

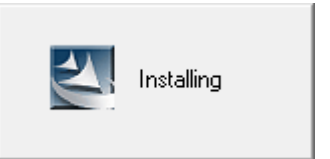

● 完了したら「Finish」をクリック

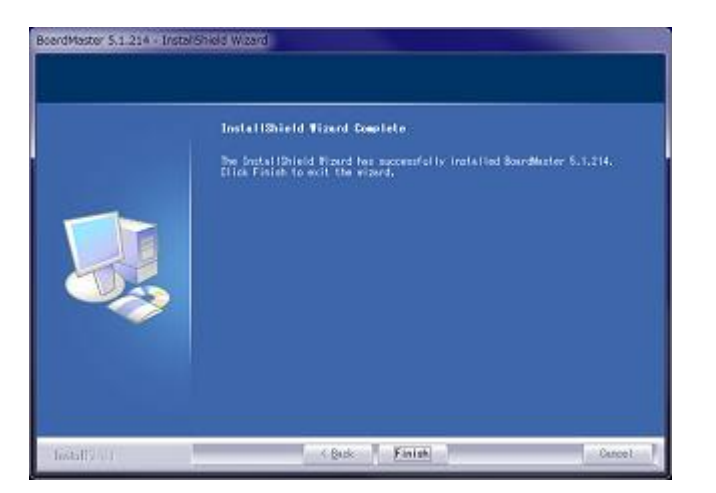

インストールは完了です。